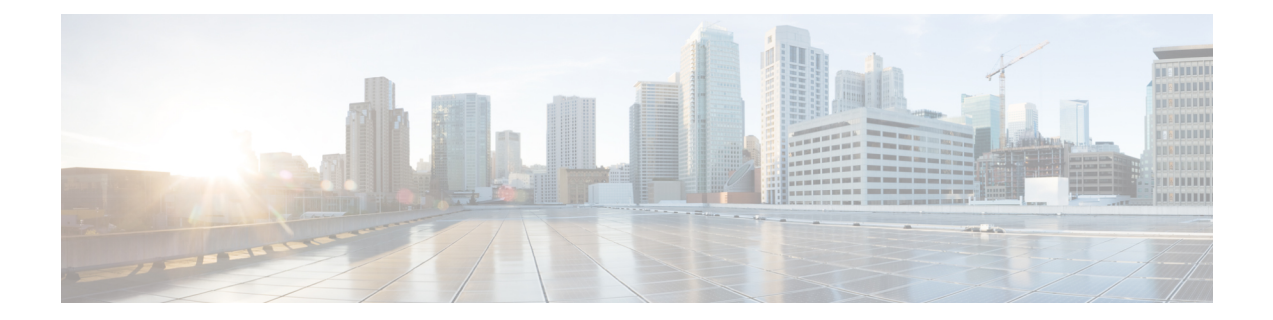

# Configuring Wireless Support in a LISP VXLAN Fabric

A wireless network uses radio waves to connect the end points to the rest of the network. The main components of a wireless network infrastructure are the wireless Access Points (APs) and a Wireless Controller. An AP allows a wireless-capable device to connect to a wired network. A wireless controller controls and manages all the APs in the network. It is responsible for the AP image and configuration management, radio resource management, client session management and roaming, and all the other wireless control plane functions.

This chapter describes only the configurations that are required to support a wireless network in a LISP VXLAN Fabric. Before you proceed, we recommend that you look through the earlier chapters of this document for the functionality and configuration of a LISP VXLAN fabric.

- Wireless Support in a LISP VXLAN Fabric, on page 1
- Platforms that Support Wireless Infrastructure in a LISP VXLAN Fabric, on page 5
- Wireless Controller, on page 5
- Fabric Access Points, on page 6
- Workflow to Integrate Wireless in a LISP VXLAN Fabric, on page 7
- Wireless Client Roams, on page 9
- Prerequisites for Configuring Fabric-Enabled Wireless, on page 10
- How to Configure Fabric-Enabled Wireless, on page 10
- Configuring Wireless Controller for Fabric-Enabled Wireless (GUI), on page 17
- Configuration Example for Fabric-Enabled Wireless, on page 21
- Configuration Example for Embedded Wireless in a LISP VXLAN Fabric, on page 33

# Wireless Support in a LISP VXLAN Fabric

A LISP VXLAN fabric supports the wireless infrastructure in the these modes: Over-the-Top Centralized Wireless and Fabric-Enabled Wireless.

### **Over-the-Top Centralized Wireless**

In an over-the-top (OTT) centralized wireless deployment, traditional wireless client traffic is encapsulated in Control and Provisioning of Wireless Access Points (CAPWAP) at the access point. The CAPWAP data is encapsulated in VXLAN at the fabric edge node, and forwarded to the fabric border node. At the border

node, the VXLAN encapsulation is removed and the CAPWAP data traffic is forwarded to the wireless controller.

The CAPWAP tunnel between wireless controller and an AP traverses the campus backbone network, using the wired fabric as a transport medium.

OTT wireless deployment is suitable when you are migrating from a traditional network to a LISP VXLAN fabric network, wherein you might want to first migrate the wired infrastructure and plan wireless integration at a later time.

#### Figure 1: Over-the-Top Centralized Wireless Topology

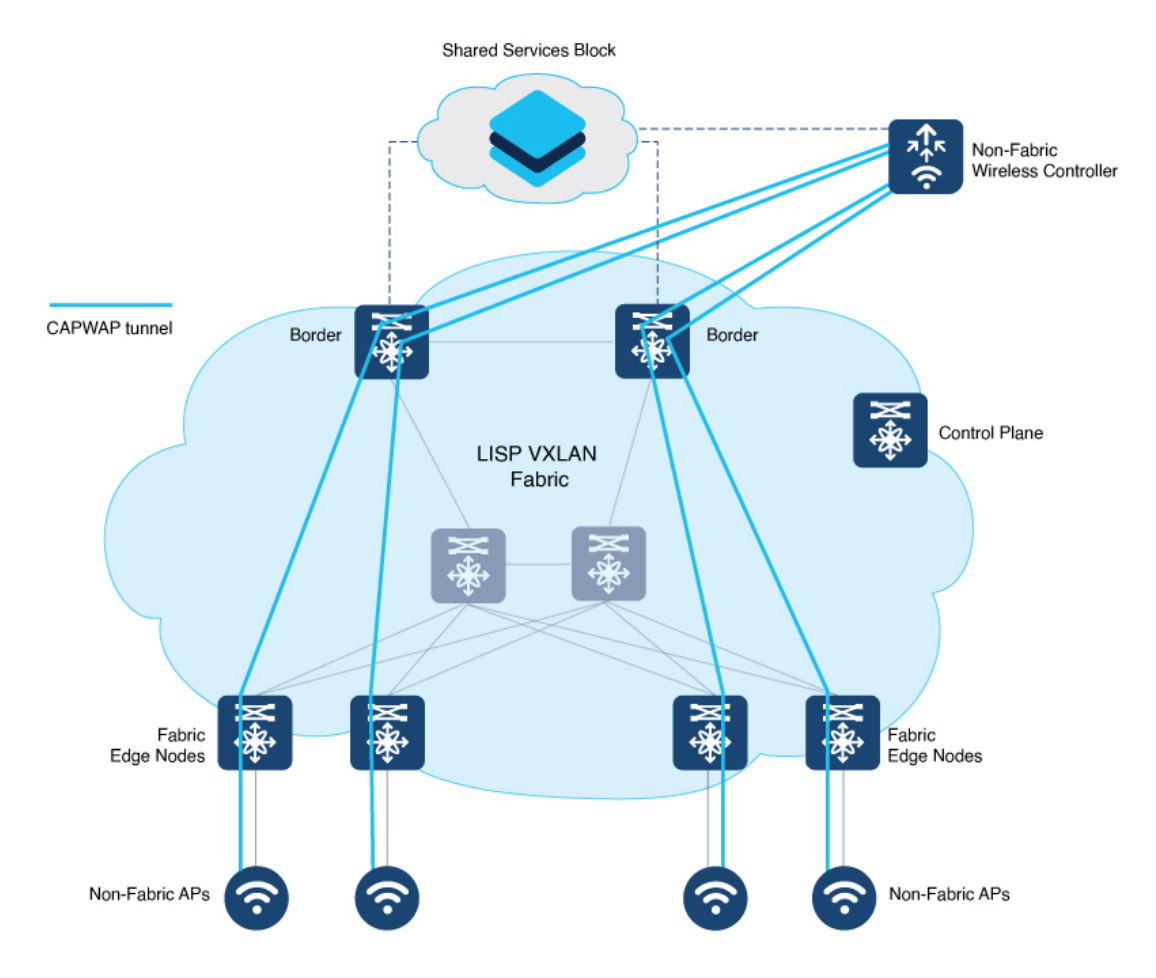

Consider the following before you deploy OTT centralized wireless in your LISP VXLAN fabric.

- Wireless controller is located external to the fabric.
- APs are connected to the fabric edge node and are located in the default instance in the fabric overlay. The APs are registered with the control plane node as wired clients.
- After an AP gets an IP address from DHCP, it joins the wireless controller through CAPWAP tunnel. For information on AP connectivity to wireless controller, refer to *Cisco Wireless Controller Configuration Guide*.
- Wireless SSID is mapped to the VLAN or subnet at wireless controller using dynamic interfaces.

- Wireless clients are authenticated and onboarded by the wireless controller.
- A network device that is located upstream of the border advertises the wireless network to the fabric border.
- Communication between a wired host in the fabric and a wireless client outside fabric occurs through the fabric border.

#### **Configuring OTT Centralized Wireless**

This task describes only the fabric configurations that are required to enable OTT wireless, assuming that the wireless infrastructure is already functioning in the traditional way.

#### Before you begin

- Ensure that you have configured the control plane node, border node, and fabric edge node in a LISP VXLAN fabric for wired clients. For configuration information, refer to the earlier chapters in this document.
- Ensure that there is a specific subnet reachability in the underlay (global routing table) for the wireless controller subnet at the access layer. This is required for the access points to connect to the wireless controller.

#### Procedure

**Step 1** On the fabric edge node, configure the switched virtual interface (SVI) for the AP VLAN.

#### Example:

```
interface Vlan92
description For APs
mac-address 0000.0c9f.ff39
ip address 10.92.1.1 255.255.255.240
no ip redirects
no lisp mobility liveness test
lisp mobility APVlan92-IPV4
end
!
```

The same SVI is present on every fabric edge node, with the same Virtual IP address and MAC address. This makes it a default gateway for all traffic from the APs.

**Step 2** Configure Layer 3 VNI and Layer 2 VNI for the AP VLAN.

An AP is placed in the global routing table which has a LISP instance ID (VNI) attached.

In this example, Layer 3 instance ID for the global routing table is 4097 and the corresponding Layer 2 instance id is 8189.

#### Example:

```
router lisp
instance-id 4097
remote-rloc-probe on-route-change
dynamic-eid APVlan92-IPV4
database-mapping 10.92.1.0/28 locator-set rloc_set
exit-dynamic-eid
!
```

```
exit-instance-id
!
instance-id 8189
remote-rloc-probe on-route-change
service ethernet
eid-table vlan 92
database-mapping mac locator-set rloc_set
exit-service-ethernet
!
exit-instance-id
!
exit-router-lisp
!
```

**Step 3** On the wireless controller, map the wireless SSID to the wireless client VLAN or subnet.

#### Example:

```
vlan 2055 //wireless client VLAN
name Client VLAN1
```

```
//Create wireless Policy Profile
wireless profile policy diy-localOTT-open_profile
```

```
description diy-localOTT-open_profile
dhcp-tlv-caching
exclusionlist timeout 180
http-tlv-caching
service-policy input platinum-up
service-policy output platinum
vlan Client_VLAN1
no shutdown
```

#### //Create Wirless SSID

```
wlan diy-localOTT-open_profile 17 diy-localOTT-open
radio policy dot11 24ghz
radio policy dot11 5ghz
no security wpa
no security wpa wpa2
no security wpa wpa2 ciphers aes
no security wpa akm dot1x
no shutdown
//Create a Policy Tag to map the WLAN Profile to the Policy Profile
wireless tag policy wireless-policy-tag-open
```

```
wlan diy-localOTT-open_profile policy diy-localOTT-open_profile
```

### **Fabric-Enabled Wireless**

A fabric-enabled wireless network integrates the wireless infrastructure with the wired fabric network. In a fabric with integrated wired and wireless, a single infrastructure for wired and wireless connectivity provides a uniform experience by having a common overlay for both the wired and wireless hosts. Wireless users get all the advantages of a fabric such as enhanced security with uniform policy application, data plane optimization, and operational simplicity.

• Wireless controller controls and manages all wireless functions. It interacts with the fabric control plane to notify the control plane node of all the wireless client joins, roams and disconnects.

- Fabric control plane node maintains the endpoint locator database for both the wired and wireless clients. It resolves the lookup requests from the fabric edge nodes to locate the endpoints. The control plane node notifies the fabric edge and border nodes about the wireless client mobility and RLOC information.
- Fabric APs connect directly to the fabric edge nodes. A fabric AP establishes a Control and Provisioning of Wireless Access Points (CAPWAP) tunnel to the fabric wireless controller and connects as local-mode AP. It applies all wireless specific features like SSID policies, AVC, QoS, so on, to the wireless endpoints.
- Fabric edge node onboards an AP into the fabric. It serves as a single Layer 3 default gateway for all the connected endpoints.
- Control plane traffic between the fabric APs and the fabric wireless controller is through the CAPWAP tunnel.
- For the data plane, a fabric AP establishes a VXLAN tunnel to the fabric edge node. Wireless data traffic traverses through this tunnel to reach the fabric edge node. The fabric edge node terminates the AP VXLAN tunnel and the client data traffic is placed on the wired fabric network. The VXLAN tunnel between the fabric AP and the fabric edge node carries the segmentation and policy information to and from the fabric edge node.

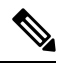

**Note** The rest of the document describes the fabric-enabled wireless mode of operation.

# Platforms that Support Wireless Infrastructure in a LISP VXLAN Fabric

LISP VXLAN Fabric supports the following wireless devices:

- Cisco Catalyst 9800 Series Wireless Controller that is available in multiple form factors such as an Appliance, Cloud-based, or Embedded Wireless for a Switch.
- Wi-Fi 6 Access Points, which are the Cisco Catalyst 9100 Series APs.
- 802.11ac Wave 2 Access Points, which are the AP1540 Series, AP1560 Series, AP1800 Series, AP2800 Series, AP3800 Series, and AP4800 Series.

## Wireless Controller

In a LISP VXLAN fabric, a wireless controller can either be hardware device or a software module that runs on a colocated control plane and border node.

The following table describes both these operational modes of a wireless controller.

| Wireless Controller - Appliance or Virtual Form for<br>Cloud                                                                                                    | Embedded Wireless Controller                                                                                                    |
|----------------------------------------------------------------------------------------------------|----------------------------------------------------------------------------------------------------|
| The wireless controller is a hardware device that is<br>located external to the fabric. It is physically<br>connected to the fabric border node or is located<br>multiple hops upstream of the fabric border node (such<br>as, in a Data Center).<br>A fabric site can have one or multiple wireless<br>controllers, but a wireless controller cannot be shared<br>by different fabric sites. The wireless controller must<br>have IP reachability with the control plane node of<br>the LISP VXLAN fabric. | The wireless controller functionality is implemented<br>as a software on a fabric node device. This is called<br>an embedded wireless controller, which functions<br>without a separate hardware device. Such an<br>embedded wireless controller can be deployed in<br>distributed branches or small campuses. Cisco Catalyst<br>9800 Embedded Wireless Controller software can be<br>installed on a switch that functions as a colocated<br>control plane and border node in the fabric. Cisco<br>Catalyst 9300 Series switches, Cisco Catalyst 9400<br>Series switches, and Cisco Catalyst 9500 Series<br>switches support Cisco Catalyst 9800 Embedded<br>Wireless Controller.                                                                                                    |
|                                                                                                    | Note An embedded wireless controller works only in the fabric mode.                                                                                                    |
| Figure 2: Fabric-Enabled Wireless with a Wireless Controller<br>Appliance                                                                                                    | Figure 3: Fabric-Enabled Wireless with Embedded Wireless<br>Controller                                                                                                    |
|                                                                                                    | Gig 10/1<br>runk<br>runk<br>r |

# **Fabric Access Points**

The fabric APs connect directly to the fabric edge nodes and are part of the fabric overlay. AP subnets in the overlay are advertised to the external network and the wireless controller reaches the APs through the overlay. Control plane traffic from a fabric AP to the wireless controller (for the AP join operation) is through the CAPWAP tunnel.

All APs belong to a unique overlay virtual network called the Default Instance, which is mapped to the global routing table. A Default Instance connects network infrastructure elements like Access Points and Layer 2 switches to the fabric access layer. This unique overlay virtual network for all fabric APs simplifies the management of APs by including them within a single subnet.

Before onboarding the fabric APs, ensure that a default instance (instance-id 4097) is already configured on the fabric edge and border nodes. For configuration of a default instance, refer to *Configuring Fabric Edge Node* chapter. Map the AP subnet to the Layer 2 VNI and Layer 3 VNI for the Default Instance. Ensure that the fabric edge device is configured for Dot1x authentication of connected endpoints.

# Workflow to Integrate Wireless in a LISP VXLAN Fabric

| Step                                                                                                    | Purpose                                                                                                    |  |
|----------------------------------------------------------------------------------------------------|----------------------------------------------------------------------------------------------------|--|
| Enabling the wireless controller for fabric operations                                                                                                    |                                                                                                    |  |
| Configure the wireless controller with the fabric<br>control plane and virtual networks for the wireless<br>clients and APs.                                     | <ul> <li>Specify the fabric control plane name and its IP address.</li> <li>Create the Layer 2 and Layer 3 VXLAN network identifiers (VNIDs) for the default instance. (A default instance is where the APs are placed.)</li> <li>Create the Layer 2 VNID for the overlap virtual</li> </ul> |  |
|                                                                                                    | networks.                                                                                                    |  |
| Configure the Wireless Management Interface of the wireless controller with the credentials to establish a secure connection with the fabric control plane node. | The wireless controller communicates with the control plane node on TCP port 4342 on the controller.                                                                                                    |  |
| Create a <b>Fabric Profile</b> for the wireless clients.                                                                                                    | • Specify the Layer 2 VNID.                                                                                                    |  |
|                                                                                                    | • Specify the SGT tag.                                                                                                    |  |
| Create a <b>Policy Profile</b> to define the network policies                                                                                                    | • Specify that traffic is local switching.                                                                                                    |  |
| and switching policies for a wireless client.                                                                                                    | • (Optional) Specify Quality of Service (QoS) – policing and marking policies on SSID and clients.                                                                                                    |  |
|                                                                                                    | • Specify AAA Override to override the VNID assignment of a client. This allows the AAA server to assign a specific virtual network to a client, based on the client's credentials and the policies configured on the AAA server.                                                            |  |
| Associate the previously created Fabric Profile with the Policy Profile.                                                                                         | The fabric inherits the associated policies.                                                                                                    |  |

Before you begin the wireless integration, ensure that you have configured the fabric control plane node, border node, and the fabric edge node for a wired network.

| Step                                                                                                | Purpose                                                                                                    |
|----------------------------------------------------------------------------------------------------|----------------------------------------------------------------------------------------------------|
| Create a WLAN Profile to define the wireless characteristics of a WLAN.                             | • Specify the different types of SSID. For a fabric SSID, enable only Central Authentication. Disable Central Switching, Central DHCP and Flex NAT/PAT.                                                                                                    |
|                                                                                                    | • Specify the Security type for WLAN (PSK, 802.1x, WebAuthentication, and so on). If you define 802.1x or Central Web Authentication as the authentication method, ensure that you have configured AAA.                                                                                                    |
|                                                                                                    | • Specify advanced protocols such as 802.11k.                                                                                                    |
| Create a Policy Tag to associate the SSID (WLAN<br>Profile) with the Policy Profile.                | Associating the Policy profile to an SSID applies the switching policies and the networking policies to the SSIDs.                                                                                                    |
| Onboarding an AP                                                                                    |                                                                                                    |
| Before onboarding an AP, ensure that a default instan fabric.                                       | ice (to host the AP subnets) is already created in the                                                                                                    |
| AP acquires an IP address through DHCP in the overlay.                                              | After an AP connects to a fabric edge and boots up,<br>it acquires an IP address from the DHCP server.                                                                                                    |
|                                                                                                    | The DHCP scope has option 43 configured, which defines the IP address of the wireless controller that the AP should reach out to.                                                                                                    |
| AP registers with the fabric edge node.                                                             | The fabric edge node registers the AP's IP address<br>and MAC address as endpoint ID (EID), with the<br>control plane node.                                                                                                    |
| AP registers with the wireless controller.                                                          | AP and the wireless controller exchange CAPWAP<br>discovery and response messages. The wireless<br>controller validates the AP and the AP validates the<br>wireless controller to complete the discovery and AP<br>join process. The validation on both the AP & WLC<br>is a mutual authentication mechanism. An AP joins<br>either through inbuilt certificates such as Manufacturer<br>Installed Certificate (MIC) or third-party certificates<br>such as Locally Significant Certificate (LSC).      |
| Fabric edge builds a VXLAN tunnel to the AP. This serves as the data plane for the fabric wireless. | After an AP joins the fabric wireless controller in the<br>local mode through CAPWAP, wireless controller<br>queries the control plane about the AP's connectivity<br>to the fabric infrastructure. After obtaining the RLOC<br>of the AP, the wireless controller registers the AP with<br>the control plane node. The control plane node then<br>notifies the fabric edge about the presence of the AP.<br>The fabric edge creates a VXLAN tunnel interface to<br>the specified IP address of the AP. |

| Step                                                | Purpose                                                                                                    |
|-----------------------------------------------------|----------------------------------------------------------------------------------------------------|
| Assign the previously created Policy Tag to the AP. | A Policy tag identifies the SSIDs and their policies, which are broadcasted by the AP.                                                                                                    |
|                                                     | Site Tag and RF Tags also contain the settings to<br>configure an AP. For information on the tags and their<br>settings, refer to Understand Catalyst 9800 Wireless<br>Controllers Configuration Model. |
| Onboarding Wireless Clients                         |                                                                                                    |

When a wireless client associates with a fabric AP, it is onboarded in the following manner:

- Client authenticates with the wireless controller on an SSID that is enabled for fabric.
- Wireless controller notifies the fabric AP to use VXLAN encapsulation to the fabric edge node and to populate the appropriate virtual network identifier (VNI) and source group tag (SGT) for that client in a VXLAN packet.
- Wireless controller registers the client's MAC address in the fabric control plane node database.
- After the client receives an IP address for itself through DHCP, the fabric edge node updates the control plane database with the client IP address. The MAC address and IP address of the client are mapped and correlated.

The wireless client can now communicate through the fabric network.

## Wireless Client Roams

Consider a LISP VXLAN Wireless Figure 3: Fabric-Enabled Wireless with Embedded Wireless Controller where there are two fabric edge nodes (Fabric Edge 1 and Fabric Edge 2). Access point AP1 is connected to Fabric Edge 1 and AP2 is connected to Fabric Edge 2. A Catalyst 9800 Series embedded wireless controller runs on the colocated border and control plane node.

When a client that is connected to AP1 roams to AP2 (inter-switch roaming), the following sequence of events occur:

- 1. AP2 notifies the wireless controller about the client presence.
- 2. The wireless controller updates the forwarding table of AP2 with the client's SGT and Layer 2 VNID.
- **3.** The wireless controller updates the control plane node database with the client's new RLOC (Fabric Edge 2).
- **4.** The control plane notifies Fabric Edge 2 to add the client MAC address to its forwarding table.
- 5. The control plane then notifies Fabric Edge 1 to clean up the client info.
- 6. On receiving traffic from the client, Fabric Edge 2 updates the control plane with the client's IP address.

An anycast gateway that is configured on all the fabric edges facilities seamless client roaming between the fabric edge nodes.

## Prerequisites for Configuring Fabric-Enabled Wireless

- Ensure that the underlay network links are configured for routed access connectivity.
- Ensure that you have configured the fabric control plane node, border node, and the fabric edge node for a wired network.
- Ensure that there is a specific subnet reachability in the underlay (global routing table) for the wireless controller subnet at the access layer. This is required for the access points to connect to the wireless controller.
- For an embedded wireless controller:

A fabric node switch that hosts the embedded controller should operate in Install mode for a wireless package to be installed on it. Install the Cisco Catalyst 9800 Series Wireless Controller as a sub-package on top of the base image on the fabric node switch.

For information on booting a switch in Install mode and installing a sub-package, refer to Cisco Catalyst 9800 Series Wireless Controller Software Configuration Guide.

Ensure that the wireless package is the same version as the base image on the switch (Cisco IOS XE). For example, if the switch is operating on Cisco IOS XE 17.10.1, install the 17.10.1 version of the wireless package on the switch.

To download a wireless package, go to the Software Download page, navigate to the switch family, and select the IOS XE Wireless Controller Software Package Software Type.

After the wireless package is installed, use the **show install summary** command on the switch to verify the version and state of the embedded wireless controller.

## How to Configure Fabric-Enabled Wireless

#### Procedure

| ( | Connect the wireless controller appliance to the fabric border node and initialize it.                                                                              |
|---|----------------------------------------------------------------------------------------------------|
| ] | For information on the initial setup of the wireless controller, refer to the Cisco Catalyst 9800 Wireless Controller Configuration Guide for the relevant release. |
| ] | Enable the wireless controller for fabric operations:                                                                                                    |
| 1 | •. Configure the name and IP address of the wireless control plane.                                                                                                 |
| I | •. Configure the wireless client VLAN and the AP VLAN.                                                                                                    |
| ( | <ul> <li>Configure a fabric profile and associate the Layer 2 VXLAN network identifier (VNID), and optionally<br/>SGT, to the fabric profile.</li> </ul>            |
|   | <b>I.</b> Configure a wireless policy profile and map the fabric profile that was created in the previous step.                                                     |

The following table describes the commands that configure a wireless controller for fabric operations.

| Step | Command                                                                                                    | Purpose                                                          |
|------|----------------------------------------------------------------------------------------------------|------------------------------------------------------------------|
| 1    | configure terminal                                                                                                    | Enters global                                                    |
|      | Example:                                                                                                    | configuration mode.                                              |
|      | WC# configure terminal                                                                                                    |                                                                  |
| 2    | wireless management interface interface-name                                                                                                    | Configure the                                                    |
|      | Example:                                                                                                    | management interface                                             |
|      | WC(config)# wireless management interface Vlan224                                                                                                    | controller.                                                      |
| 3    | wireless fabric control-plane cp-name                                                                                                    | Configures the name of                                           |
|      | Example:                                                                                                    | the fabric control plane.                                        |
|      | WC(config)# wireless fabric control-plane default-control-plane                                                                                       | You can assign a name<br>of your choice to the<br>control plane. |
| 4    | ip address cp-ip address key authentication-key                                                                                                    | Configures the IP                                                |
|      | Example:                                                                                                    | address of the control plane and the                             |
|      | WC(config-wireless-cp)# ip address 172.16.1.66 key some-key<br>WC(config-wireless-cp)# end                                                            | authentication key<br>shared with the control<br>plane.          |
| 5    | wireless fabric name fabric-name l2-vnid l2-vnid control-plane-name cp-name                                                                           | Configures the wireless client VLAN.                             |
|      | Example:                                                                                                    |                                                                  |
|      | WC(config)# wireless fabric name wireless-Campus 12-vnid 8190<br>control-plane-name default-control-plane                                             |                                                                  |
| 6    | wireless fabric name fabric-name 12-vnid 12-instance-id 13-vnid<br>13-instance-id control-plane-name cp-name                                          | Configures the AP<br>VLAN.                                       |
|      | Example:                                                                                                    |                                                                  |
|      | WC(config)# wireless fabric name APVlan92-IPV4 12-vnid 8189<br>13-vnid 4097<br>ip 10.92.1.1 255.255.255.0 control-plane-name<br>default-control-plane |                                                                  |

| Step | Command                                                                                                    | Purpose                                                                                                    |
|------|----------------------------------------------------------------------------------------------------|----------------------------------------------------------------------------------------------------|
| 7    | wlan wlan-name wlan-id SSID-name                                                                                                    | Configures a WLAN.                                                                                                    |
|      | Example:<br>Create the following WLAN profiles:                                                                                                    | This example<br>configures three<br>WLANs with IDs 17,                                                                                |
|      | <pre>wlan diy-psk_profile 17 diy-psk security ft over-the-ds security wpa psk set-key ascii 0 Ciscol23 no security wpa akm dot1x security wpa akm psk no shutdown !</pre>                                                                                                    | 18, 19 and SSID named<br>diy-psk, diy_open, and<br>diy-dot1x. It also<br>enables the WLAN<br>using the <b>no shutdown</b><br>command. |
|      | <pre>wlan diy_open_profile 18 diy_open<br/>no security ft adaptive<br/>no security wpa<br/>no security wpa wpa2<br/>no security wpa wpa2 ciphers aes<br/>no security wpa akm dot1x<br/>no shutdown<br/>!<br/>wlan diy-dot1x_profile 19 diy-dot1x<br/>security ft over-the-ds<br/>security dot1x authentication-list default<br/>security pmf optional<br/>no shutdown</pre> |                                                                                                    |
| 8    | wireless profile fabric <i>profile-name</i>                                                                                                    | Configures a fabric profile.                                                                                                    |
|      | Create the following fabric profiles:                                                                                                    | This example<br>configures three fabric<br>profiles                                                                                   |
|      | <pre>wireless profile fabric diy-psk_profile<br/>description diy-psk_profile<br/>client-12-vnid 8190 //Map to Layer 2 VNID 8190<br/>sgt-tag 22</pre>                                                                                                    | (diy-psk_profile,<br>diy_open_profile, and<br>diy-dot1x_profile),<br>each mapped to a                                                 |
|      | <pre>wireless profile fabric diy-dot1x_profile   description diy-dot1x_profile   client-12-vnid 8191 //Map to Layer 2 VNID 8191   sgt-tag 32</pre>                                                                                                    | different Layer 2 VNI.                                                                                                    |
|      | wireless profile fabric diy-open_profile<br>description diy-open_profile<br>client-12-vnid 8192 //Map to Layer 2 VNID 8192<br>sgt-tag 42                                                                                                    |                                                                                                    |

| Step | Command                                                                                                    | Purpose                                                                                                    |
|------|----------------------------------------------------------------------------------------------------|----------------------------------------------------------------------------------------------------|
| 9    | <pre>wireless profile policy profile-policy Example: wireless profile policy diy-psk_profile description diy-psk profile no central dhcp //specifies local DHCP mode no central switching //configures WLAN for local switching dhcp-tlv-caching exclusionlist timeout 180 fabric diy-psk_profile //maps fabric profile with the policy profile http-tlv-caching service-policy output platinum-up service-policy output platinum no shutdown ! wireless profile policy diy_open_profile description diy_open_profile no central dhcp no central switching dhcp-tlv-caching exclusionlist timeout 180 fabric diy_open_profile //maps fabric profile with the policy profile http-tlv-caching ip nbar protocol-discovery service-policy output platinum-up service-policy output platinum no shutdown ! wireless profile policy diy-dotlx_profile description diy-dotlx_profile no central switching dhcp-tlv-caching exclusionlist timeout 180 fabric diy-dotlx_profile //maps fabric profile with the policy profile http-tlv-caching exclusionlist timeout 180 fabric diy-dotlx_profile no central switching dhcp-tlv-caching exclusionlist timeout 180 fabric diy-dotlx_profile //maps fabric profile with the policy profile http-tlv-caching exclusionlist timeout 180 fabric diy-dotlx_profile //maps fabric profile with the policy profile http-tlv-caching exclusionlist timeout 180 fabric diy-dotlx_profile //maps fabric profile with the policy profile http-tlv-caching exclusionlist timeout 180 fabric diy-dotlx_profile //maps fabric profile with the policy profile http-tlv-caching exclusionlist timeout 180 fabric diy-dotlx_profile //maps fabric profile with the policy profile http-tlv-caching exclusionlist timeout 180 fabric diy-dotlx_profile //maps fabric profile with the policy profile http-tlv-caching exclusionlist timeout 180 fabric diy-dotlx_profile //maps fabric profile with the policy profile http-tlv-caching exclusionlist timeout 180 fabric diy-dotlx_profile //maps fabric profile with the policy profile http-tlv-caching exclusionlist timeout 180 fabric diy-dotlx_pro</pre> | Configures a wireless<br>policy profile for a<br>given SSID and maps<br>the fabric profile with<br>this policy profile.<br>This example<br>configures three<br>different wireless<br>policy profiles,<br>( <i>diy-psk_profile</i> , and<br><i>diy-dot1x_profile</i> ) and<br>maps the fabric profiles<br>that were created<br>earlier to these policy<br>profiles.<br>The wireless profile<br>policy is mapped to a<br>fabric profile-policy<br>command. |
| 10   | <pre>wireless tag policy policy-tag-name<br/>Example:<br/>WC(config)# wireless tag policy wireless-policy-tag-psk</pre>                                                                                                    | Creates a Policy Tag<br>and enters policy tag<br>configuration mode.<br>This example shows<br>only one policy tag,<br>namely<br><i>wireless-policy-tag-psk</i> .<br>You can create more<br>policy tags.                                                                                                    |

| Step | Command                                                            | Purpose                                                                                                    |
|------|--------------------------------------------------------------------|----------------------------------------------------------------------------------------------------|
| 11   | wlan wlan-name policy profile-policy-name                          | Maps a policy profile to a WLAN profile.                                                                                               |
|      | WC(config-policy-tag)# wlan diy-psk_profile policy diy-psk_profile | This example maps the profile policy <i>diy-psk_profile</i> that was created in Step 9 to the WLAN profile that was created in Step 7. |
| 12   | end                                                                | Returns to privileged                                                                                                    |
|      | Example:                                                           | EXEC mode.                                                                                                    |
|      | WC(config-policy-tag)# end                                         |                                                                                                    |

To see the GUI-based configurations of the wireless controller, click Configuring Wireless Controller for Fabric-Enabled Wireless (GUI).

- **Step 3** Integrate the wireless controller with the fabric control plane.
  - a) On the control plane node, define a locator set for the wireless controller.

#### Example:

```
router lisp
locator-set WLC
192.168.224.4 //IP address of the Wireless Management Interface
exit-locator-set
```

b) On the control plane node, configure open passive TCP sockets to listen for incoming connections. The wireless controller communicates with the control plane node on TCP port 4342.

#### Example:

map-server session passive-open WLC

c) On the control plane node, configure the LISP Site to accept EID prefixes.

#### Example:

```
site site_uci
description map-server1
authentication-key some-key
eid-record instance-id 4097 10.92.1.0/28 accept-more-specifics //AP subnet
eid-record instance-id 4099 10.51.1.0/24 accept-more-specifics //New subnet for wireless
clients
eid-record instance-id 8189 any-mac
eid-record instance-id 8190 any-mac
eid-record instance-id 8191 any-mac
exit-site
!
exit-site
!
exit-router-lisp
!
```

```
Step 4 On the border node, update the map cache with the AP subnets.
```

#### Example:

```
router lisp
instance-id 4097 //Layer 3 instance-id for the default instance
```

```
remote-rloc-probe on-route-change
service ipv4
eid-table default
map-cache 10.92.1.0/28 map-request
exit-service-ipv4
!
exit-instance-id
!
exit-router-lisp
'
```

- **Step 5** Configure the fabric edge nodes to onboard the fabric APs. Do the following configurations on the fabric edge node.
  - a) Configure SVI interface for the wireless client VLAN.
    - Ensure that you assign the same MAC address for a given SVI, across all fabric edges within the fabric site. We recommend that you use a MAC address starting from the base range value of 0000.0C9F.F05F.
      - IPv6 client address assignment through Stateless Address Auto-Configuration (SLAAC) depends on Router Solicitation (RS), Router Advertisement (RA), Neighbor Solicitation (NS), and Neighbor Discovery (ND) message sequences. A default RA interval of 200 seconds results in a longer duration for IP address resolution. To enable faster address convergence using SLAAC, we recommend that you configure a lower RA interval, such as 1000 milliseconds.

#### Example:

```
interface Vlan51
description For Wirless Clients
mac-address 0000.0c9f.f3b7 //Common MAC address
vrf forwarding Campus
ip address 10.51.1.1 255.255.255.0
ip helper-address 192.168.136.1
no ip redirects
ip route-cache same-interface
no lisp mobility liveness test
lisp mobility wireless-Campus-IPV4
lisp mobility wireless-Campus-IPV6
ipv6 address 2001:192:168:166::1/96
ipv6 enable
ipv6 nd ra-interval msec 1000
ipv6 nd dad attempts 0
ipv6 nd managed-config-flag
ipv6 nd other-config-flag
ipv6 nd router-preference High
ipv6 dhcp relay destination 2001:192:168:136::1
ipv6 dhcp relay source-interface Vlan1023
ipv6 dhcp relay trust
```

- b) Configure SVI interface for the AP VLAN.
  - **Note** Ensure that you assign the same MAC address for a given SVI, across all fabric edges within the fabric site. We recommend that you use a MAC address starting from the base range value of 0000.0C9F.F05F.

#### Example:

```
interface Vlan92
description For APs
```

```
mac-address 0000.0c9f.ff39
ip address 10.92.1.1 255.255.255.240
no ip redirects
no lisp mobility liveness test
lisp mobility APVlan92-IPV4
end
'
```

c) Configure dynamic EID for the AP subnets in the default instance.

#### Example:

```
router lisp
instance-id 4097
remote-rloc-probe on-route-change
dynamic-eid APVlan92-IPV4
database-mapping 10.92.1.0/28 locator-set rloc_set
exit-dynamic-eid
!
exit-instance-id
```

d) Configure Layer 3 VNI for the wireless client subnet.

#### Example:

```
instance-id 4100
 remote-rloc-probe on-route-change
  dynamic-eid wireless-Campus-ipv4
  database-mapping 10.51.1.0/24 locator-set rloc set
  exit-dynamic-eid
 dynamic-eid wireless-Campus-ipv6
  database-mapping 2001:DB8:2051::/64 locator-set rloc set
  exit-dynamic-eid
  service ipv4
  eid-table vrf Campus
  map-cache 0.0.0.0/0 map-request
  exit-service-ipv4
  1
  service ipv6
  eid-table vrf Campus
  map-cache ::/0 map-request
  exit-service-ipv6
  1
 exit-instance-id
 ļ
```

e) Configure Layer 2 VNI for AP VLAN.

#### Example:

```
instance-id 8189
remote-rloc-probe on-route-change
service ethernet
eid-table vlan 92
database-mapping mac locator-set rloc_set
exit-service-ethernet
!
exit-instance-id
!
```

f) Configure Layer 2 VNI for the wireless client VLAN.

#### **Example:**

```
instance-id 8190
remote-rloc-probe on-route-change
service ethernet
eid-table vlan 51
database-mapping mac locator-set rloc_set
exit-service-ethernet
!
exit-instance-id
!
exit-router-lisp
!
```

g) Enable DHCP Snooping on the AP and Client VLANs.

#### Example:

```
ip dhcp snooping vlan 51,92
```

# **Configuring Wireless Controller for Fabric-Enabled Wireless** (GUI)

### **Configuring a Fabric and its Control Plane (GUI)**

#### Procedure

| Click <b>Configuration</b> > <b>Wireless</b> > <b>Fabric</b> .                                                                                                    |
|----------------------------------------------------------------------------------------------------|
| Under the <b>Control Plane</b> tab, click <b>Add</b> .                                                                                                    |
| In the <b>Add Control Plane</b> window, enter the name of the control plane and optionally a description. Click <b>Apply to Device</b> to save the control plane name. |
| Under the General tab, click Add.                                                                                                    |
| In the Add Client and AP VNID window, enter the following values:                                                                                                    |
| • Enter the name of the Fabric.                                                                                                    |
| • Enter the Layer 2 virtual network ID (L2 VNID) for the wireless client and AP VLANs.                                                                                 |
| • Select a control plane node from the Control Plane Name drop down list.                                                                                              |
| • Enter the Layer 3 virtual network ID (L3 VNID) for the AP VLAN.                                                                                                    |
| • Enter the IP Address and Netmask of the fabric control plane node.                                                                                                   |
| Click <b>Apply to Device</b> to save the configuration.                                                                                                    |
|                                                                                                    |

I

## **Configuring a Fabric Profile (GUI)**

#### Procedure

| Step 1 | Choose Configuration > Wireless > Fabric.                                          |
|--------|------------------------------------------------------------------------------------|
| Step 2 | On the Fabric page, under the Profiles tab, click Add.                             |
| Step 3 | In the Add New Profile window that is displayed, specify the following parameters: |
|        | Profile name                                                                       |
|        | • Description                                                                      |
|        | • L2 VNID; valid range is between 0 and 16777215                                   |
|        | • (Optional) SGT tag; valid range is between 2 and 65519                           |
| Step 4 | Click <b>Apply to Device</b> to save the configuration.                            |

## **Configuring a Wireless Profile Policy (GUI)**

#### Procedure

| Step 1 | Choose Configuration > Tags & Profiles > Policy.                                                                                                    |
|--------|----------------------------------------------------------------------------------------------------|
| Step 2 | On the <b>Policy Profile</b> page, click <b>Add</b> .                                                                                                    |
| Step 3 | In the <b>Add Policy Profile</b> window, under the <b>General</b> tab, enter a name and description for the policy profile.<br>The name can be ASCII characters from 32 to 126, without leading and trailing spaces. Do not use spaces because it causes system instability. |
| Step 4 | To enable the policy profile, set Status as Enabled.                                                                                                    |
| Step 5 | Use the slider to enable or disable Passive Client and Encrypted Traffic Analytics.                                                                                                    |
| Step 6 | n the CTS Policy section, choose the appropriate status for the following:                                                                                                    |
|        | • Inline Tagging—a transport mechanism using which a controller or access point understands the source SGT.                                                                                                    |
|        | SGACL Enforcement.                                                                                                    |
| Step 7 | Specify a default <b>SGT</b> . The valid range is from 2 to 65519.                                                                                                    |
| Step 8 | In the WLAN Switching Policy section, enable <b>Central Authentication</b> . Central Authentication tunnels client data to the controller, as the controller handles client authentication.                                                                                  |
|        | Disable Central Switching, Central DHCP, and Flex NAT/PAT.                                                                                                    |
| Step 9 | Click <b>Apply to Device</b> to save the configuration.                                                                                                    |

### Creating a WLAN Profile (GUI)

#### Procedure

| Step 1 | In the Configuration > Tags & Profiles > WLANs page, click Add.                                                                                                    |
|--------|----------------------------------------------------------------------------------------------------|
|        | The Add WLAN window is displayed.                                                                                                    |
| Step 2 | Under the General tab, enter the following information: .                                                                                                    |
|        | a) In the <b>Profile Name</b> field, enter the name of the WLAN. The name can be ASCII characters from 32 to 126, without leading and trailing spaces                                                                                                 |
|        | b) In the SSID field, enter a valid SSID for the WLAN. A valid SSID can be up to 32 characters and can contain spaces. A valid SSID can be ASCII characters from 0 to 31, with leading and trailing spaces. This is the broadcast name for your WLAN. |
|        | c) In the WLAN ID field, enter an ID for the WLAN.                                                                                                    |
| Step 3 | Enter a valid SSID for the WLAN. A valid SSID can be up to 32 characters and can contain spaces. A valid SSID can be ASCII characters from 0 to 31, with leading and trailing spaces. This is the broadcast name for your WLAN.                       |
| Step 4 | Click <b>Apply to Device</b> to save the configuration.                                                                                                    |

### **Configuring WLAN Security (GUI)**

An authentication method sets the method by which a client can access the WLAN and decides the level of security on the WLAN.

Set up the authentication configurations and filters for the WLAN depending on the method you have chosen. These include the keys, filters, ACLs, and parameter maps as applicable to the selected authentication method.

#### Procedure

**Step 1** If you have selected **PSK** as the authentication method, configure the following:

- a) In the WLAN > Pre-Shared Key (PSK) section, select the PSK format. Choose between ASCII and Hexadecimal formats.
- b) From the PSK type drop-down list, choose if you want the key to be unencrypted or AES encrypted.
- c) In the Pre-Shared Key field, enter the pass key for the WLAN.
- **Step 2** If you have selected **Dot1x** as the authentication method, configure the following:
  - a) In the WLAN > AAA tab, configure the AAA server list for the WLAN.
  - b) Select any of the available AAA servers to add to the WLAN.
  - c) To add a new AAA server to the list, click on Add New Server and enter the IP address and server-key.
  - d) To use an already configured AAA server list, click on **Use Existing** and select the appropriate list from the drop-down.

**Step 3** If you have selected **Local Web Authentication** as the authentication method, configure the following:

a) In the WLAN > Parameter Map tab, configure the parameter map for the WLAN. A parameter map sets parameters that can be applied to subscriber sessions during authentication.

- 1. In the Global Configuration section, configure the global parameter map.
- 2. Enter an IPv4 or IPv6 address to configure a virtual IP address for redirecting the clients to the login page of the controller.
- **3.** From the Trustpoint drop-down list, select the trustpoint for HTTPS login page. The trustpoint corresponds to the device certificate the controller will use in conjunction with the virtual IP and hostname.
- 4. In the WLAN Specific Configuration section, either create a new parameter map for the WLAN, or select an existing parameter map from the drop-down list.
- b) In the WLAN > Local Users tab, enter the username in the local database to establish a username-based authentication system.
  - **1.** Enter the user name to be saved.
  - From the Password Encryption drop-down list, choose if you want the password to be unencrypted or encrypted.
  - **3.** In the **Password** field, specify the password the user must enter to gain access to the switch. The password must be from 1 to 25 characters and can contain embedded spaces.
  - 4. Click on the + sign to add the credentials to the database. Add as many user credentials as required.
- Step 4 If you have selected External Web Authentication as the authentication method, configure the following:a) In the WLAN > Parameter Map tab, configure the parameter map for the WLAN.
  - 1. In the Global Configuration section, configure the global parameter map.
  - 2. Enter an IPv4 or IPv6 address to configure the virtual IP address of the external web authentication login page to which the guest users are redirected.
  - **3.** From the **Trustpoint** drop-down list, select the trustpoint for HTTPS login page. The trustpoint corresponds to the device certificate the controller will use in conjunction with the virtual IP and hostname.
  - 4. In the WLAN Specific Configuration section, either create a new parameter map for the WLAN, or select an existing parameter map from the drop-down list.
  - 5. To create a new parameter map, enter the parameter-map name.
  - 6. In the **Redirect URL for login** field, enter the URL of the external server that will host the authentication page for login.
  - In the Portal IPV4 Address field, enter the IPv4 address of the external server to send redirects. If the external server uses an IPv6 address, in the Portal IPV6 Address field, enter the IPv6 address of the portal to send redirects.
  - b) In the WLAN > ACL / URL Filter tab, configure the ACL rules and the URL filter list.
    - 1. In the Pre Auth ACL section, enter the name of the ACL.
    - 2. In the **IP address** field, enter the source IP address and the destination IP address. This will configure the ACL to permit packet transfer from and to the specified IP address. You can add as many IP addresses as required.

- 3. In the URL Filter section, enter a name for the URL Filter list that you are creating.
- 4. Use the slider to set the list action to **Permit** or **Deny** the URLs.
- 5. Specify the URLs in the URLs box. Enter every URL on a new line.
- **Step 5** If you have selected Central Web Authentication as the authentication method, configure the following:
  - a) In the WLAN > AAA/ACL tab, configure the AAA server list and ACL for the WLAN.
  - b) In the **AAA Configuration** section, select any of the available AAA servers to add to the WLAN. This will be the server where the clients will get authenticated.
  - c) To add a new AAA server to the list, click on Add New Server and enter the IP address and server-key.
  - d) To use an already configured AAA server list, click on **Use Existing** and select the appropriate list from the drop-down.
  - e) In the ACL List section, enter the name of the ACL. This ACL will contain the rules regarding URLs that can be accessed by the client and should match the name configured on the RADIUS server.

**Step 6** Click **Apply to Device** to save the configuration.

### **Configuring Policy Tag (GUI)**

#### Procedure

| Step 1 | Choose Configuration > Tags & Profiles > Tags > Policy.                                                                                |
|--------|----------------------------------------------------------------------------------------------------|
| Step 2 | Click Add to view the Add Policy Tag window.                                                                                           |
| Step 3 | Enter a name and description for the policy tag. The name can be ASCII characters from 32 to 126, without leading and trailing spaces. |
| Step 4 | Click Add to map WLAN and policy.                                                                                                    |
| Step 5 | Choose the WLAN profile to map with the appropriate policy profile, and click the tick icon.                                           |
| Step 6 | Click <b>Apply to Device</b> to save the configuration.                                                                                |

#### What to do next

Click Step 3 to continue the fabric configurations for integrating wireless.

## **Configuration Example for Fabric-Enabled Wireless**

The example configurations described below are for the control plane node and the fabric edge node of a LISP VXLAN fabric shown in Figure 4: Fabric-enabled Wireless Topology. An upstream router connects the external border and the wireless controller. A fabric-enabled AP (10.92.1.0) is connected to Fabric Edge 2 (172.16.1.69) and is on VLAN 92. The wireless client IP subnets are 10.51.1.0/24 and 2001:DB8:2051::/64.

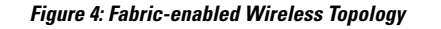

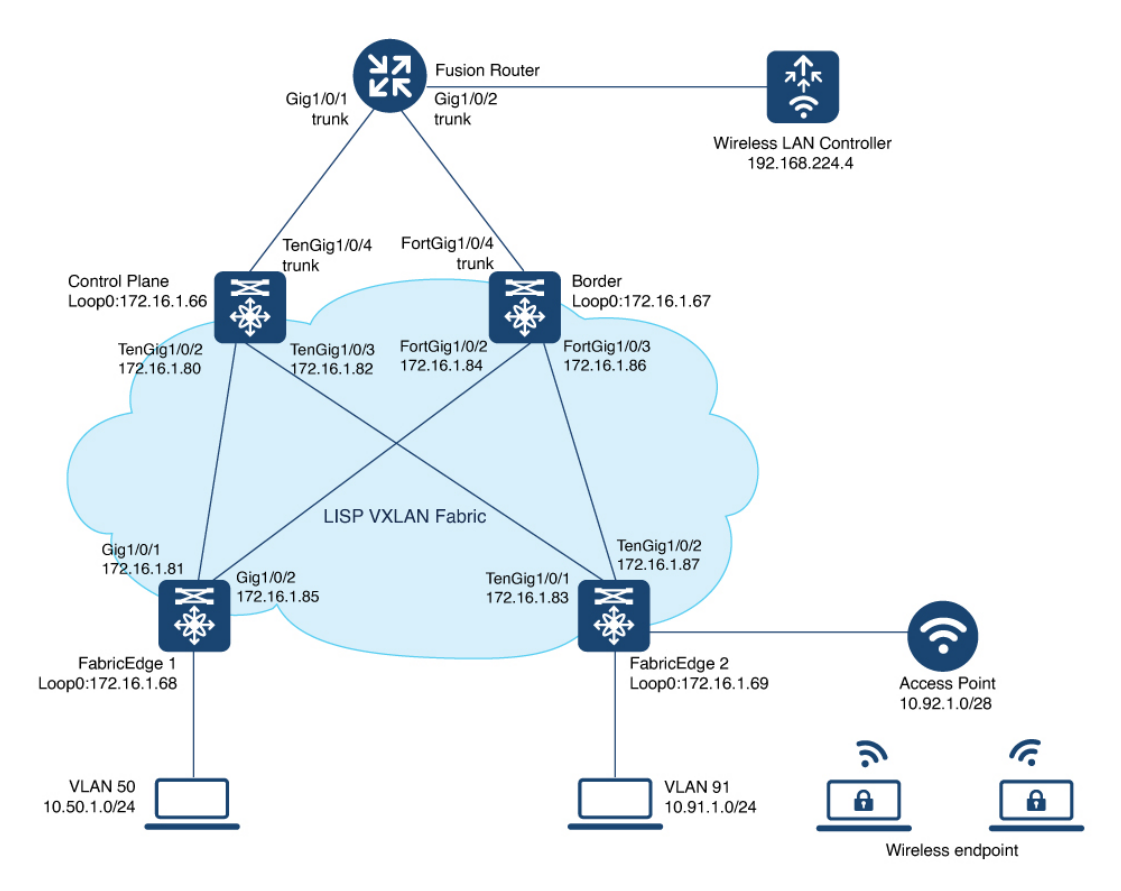

The example shows only the LISP configurations on the fabric nodes.

| Control Plane Node Configuration | Fabric Edge Node Configuration |
|----------------------------------|--------------------------------|
|                                  |                                |

| Control Plane Node Configuration | Fabric Edge Node Configuration                      |
|----------------------------------|-----------------------------------------------------|
| router lisp                      | router lisp                                         |
| locator-table default            | locator-table default                               |
| locator-set WLC                  | locator-set rloc_set                                |
| 192.168.224.4                    | IPv4-interface Loopback0 priority 10 weight 10      |
| exit-locator-set                 | exit-locator-set                                    |
|                                  |                                                     |
| service ipv4                     | locator default-set rloc_set                        |
| encapsulation vilan              | service ipv4                                        |
| sgt distribution                 | itr man-recoluer 192 168 04 1                       |
| syc<br>man-server                | 101  map-resolver 172.160.94.1                      |
| map server                       | etr map-server 172.16.1.66 proxy-reply              |
| exit-service-ipv4                | etr                                                 |
| !                                | sat                                                 |
| service ipv6                     | no map-cache away-eids send-map-request             |
| encapsulation vxlan              | use-petr 172.16.1.67                                |
| sgt distribution                 | proxy-itr 172.16.1.69                               |
| sgt                              | exit-service-ipv4                                   |
| map-server                       | !                                                   |
| map-resolver                     | service ipv6                                        |
| exit-service-ipv6                | encapsulation vxlan                                 |
| !                                | itr map-resolver 192.168.94.1                       |
| service ethernet                 | etr map-server 172.16.1.66 key some-key             |
| map-cache-limit 32768            | etr map-server 172.16.1.66 proxy-reply              |
| map-server                       | etr                                                 |
| map-resolver                     | sgt                                                 |
| exit-service-ethernet            | no map-cache away-eius send-map-request             |
| :                                | use-peti 1/2.10.1.07                                |
| instance-id 4097                 | exit-service-inv6                                   |
| service ipv4                     | !                                                   |
| eid-table default                | service ethernet                                    |
| route-export site-registrations  | itr map-resolver 192.168.94.1                       |
| distance site-registrations 250  | itr                                                 |
| map-cache site-registration      | etr map-server 172.16.1.66 key some-key             |
| exit-service-ipv4                | etr map-server 172.16.1.66 proxy-reply              |
| !                                | etr                                                 |
| exit-instance-id                 | exit-service-ethernet                               |
| !                                | !                                                   |
| sorvice inv                      | remete-rlee-probe en-reute-change                   |
| eid-table wrf Campus             | dynamic-eid AVlan91-IPV4                            |
| route-export site-registrations  | database-mapping 10.91.1.0/24 locator-set rloc set2 |
| distance site-registrations 250  | exit-dynamic-eid                                    |
| map-cache site-registration      | !                                                   |
| exit-service-ipv4                | dynamic-eid APVlan92-IPV4                           |
| !                                | database-mapping 10.92.1.0/28 locator-set rloc_set  |
| service ipv6                     | exit-dynamic-eid                                    |
| eid-table vrf Campus             | !                                                   |
| route-export site-registrations  | service ipv4                                        |
| distance site-registrations 250  | eid-table default                                   |
| map-cache site-registration      | exit-service-ipv4                                   |
| exit-service-ipv6                |                                                     |
| !                                | exit-instance-id                                    |
|                                  | :<br>instance-id 4000                               |
| instance-id 4101                 | remote-rloc-probe on-route-change                   |
| service ipv4                     | dvnamic-eid AVlan50-IPV4                            |
| eid-table vrf Guest              | database-mapping 10.50.1.0/24 locator-set rloc set2 |
| route-export site-registrations  | exit-dynamic-eid                                    |
| distance site-registrations 250  | !                                                   |
| map-cache site-registration      | dynamic-eid AVlan50-IPV6                            |

| Control Plane Node Configuration             | Fabric Edge Node Configuration                      |
|----------------------------------------------|-----------------------------------------------------|
| exit-service-ipv4                            | database-mapping 2001:DB8:2050::/64 locator-set rlc |
| !<br>exit-instance-id                        | exit-dynamic-eid                                    |
| :<br>map-server session passive-open WLC     | :<br>service ipv4                                   |
| site site uci                                | eid-table vrf VN3                                   |
| description map-server                       | map-cache 0.0.0.0/0 map-request                     |
| authentication-key some-key                  | exit-service-ipv4                                   |
| eid-record instance-id 4097                  | !                                                   |
| 10.92.1.0/28 accept-more-specifics           | service ipv6                                        |
| eid-record instance-id 4099                  | eid-table vrf VN3                                   |
| 10.51.1.0/24 accept-more-specifics           | map-cache ::/0 map-request                          |
| 2001.DB8.2051/64                             | exit-service-ipv6                                   |
| 2001:DB0:2051::/04                           | :<br>evit-instance-id                               |
| eid-record instance-id 4097 0.0.0.0/0        |                                                     |
| accept-more-specifics                        | instance-id 4100                                    |
| eid-record instance-id 4097 10.91.1.0/24     | remote-rloc-probe on-route-change                   |
| accept-more-specifics                        | dynamic-eid wireless-Campus-ipv4                    |
| eid-record instance-id 4099 0.0.0.0/0        | database-mapping 10.51.1.0/24 locator-set rloc_se   |
| accept-more-specifics                        | exit-dynamic-eid                                    |
| eid-record instance-id 4099 10.50.1.0/24     | !                                                   |
| accept-more-specifics                        | dynamic-eid wireless-Campus-ipv6                    |
| eid-record instance-id 4099 ::/0             | database-mapping 2001:DB8:2051::/64 locator-set rl  |
| accept-more-specifics                        | ovit-dunomic-oid                                    |
| $2001 \cdot DB8 \cdot 2050 \cdot \cdot / 64$ |                                                     |
| 2001.200.2000,01                             | service ipv4                                        |
| accept-more-specifics                        | eid-table vrf Campus                                |
| eid-record instance-id 8194 any-mac          | map-cache 0.0.0.0/0 map-request                     |
| eid-record instance-id 8197 any-mac          | exit-service-ipv4                                   |
| eid-record instance-id 8189 any-mac          | !                                                   |
| eid-record instance-id 8190 any-mac          | service ipv6                                        |
| eid-record instance-id 8191 any-mac          | eid-table vrf Campus                                |
|                                              | map-cache ::/0 map-request                          |
| allow-locator-default-etr instance-id 409/   | exit-service-ipv6                                   |
| allow-locator-default-etr instance-id 4000   | :<br>evit-instance-id                               |
| inv4                                         |                                                     |
| allow-locator-default-etr instance-id 4099   | instance-id 4101 //guest                            |
| ipv6                                         | remote-rloc-probe on-route-change                   |
| exit-site                                    | dynamic-eid Campus-guest                            |
| !                                            | database-mapping 192.168.167.0/24 locator-set rlo   |
| ipv4 source-locator Loopback0                |                                                     |
| ipv6 source-locator Loopback0                | service ipv4                                        |
| exit-router-lisp                             | eid-table vrf Guest                                 |
|                                              | map-cache 0.0.0.0/0 map-request                     |
|                                              | exit-service-ipv4                                   |
|                                              | exit-instance-id                                    |
|                                              | 1                                                   |
|                                              | instance-id 8194                                    |
|                                              | remote-rloc-probe on-route-change                   |
|                                              | service ethernet                                    |
|                                              | eid-table vlan 91                                   |
|                                              | database-mapping mac locator-set rloc_set2          |
|                                              | exit-service-ethernet                               |
|                                              | evit-instance_id                                    |
|                                              | evre ruscance_re                                    |
|                                              |                                                     |
|                                              | instance-id 8197                                    |

```
Control Plane Node Configuration
                                             Fabric Edge Node Configuration
                                               remote-rloc-probe on-route-change
                                               service ethernet
                                                eid-table vlan 50
                                                database-mapping mac locator-set rloc set2
                                                exit-service-ethernet
                                               1
                                               exit-instance-id
                                               Т
                                               Т
                                              //APs in Global Instance
                                              instance-id 8189
                                               remote-rloc-probe on-route-change
                                               service ethernet
                                                eid-table vlan 92
                                                database-mapping mac locator-set rloc set
                                                exit-service-ethernet
                                               exit-instance-id
                                               1
                                              //Wireless client in Custom VLAN
                                              instance-id 8190
                                               remote-rloc-probe on-route-change
                                               service ethernet
                                                eid-table vlan 51
                                                database-mapping mac locator-set rloc set
                                                exit-service-ethernet
                                               1
                                               exit-instance-id
                                              1
                                              //Guest VLAN
                                             instance-id 8191
                                               remote-rloc-probe on-route-change
                                               service ethernet
                                                eid-table vlan 52
                                                database-mapping mac locator-set rloc_set
                                                exit-service-ethernet
                                               1
                                               exit-instance-id
                                               1
                                              ipv4 locator reachability minimum-mask-length 32
                                             proxy-etr-only
                                              ipv4 source-locator Loopback0
                                              ipv6 locator reachability minimum-mask-length 128
                                             proxv-etr-only
                                              ipv6 source-locator Loopback0
                                              exit-router-lisp
                                              L.
                                              vrf definition VN3
                                              address-family ipv4
                                              exit-address-family
                                              address-family ipv6
                                              exit-address-family
                                              Т
                                              vrf definition Campus
                                              address-family ipv4
                                              exit-address-family
                                             ip dhcp relay information option
                                             ip dhcp snooping vlan 50,91
                                             ip dhcp snooping
```

| Control Plane Node Configuration | Fabric Edge Node Configuration                  |
|----------------------------------|-------------------------------------------------|
|                                  | ipv6 nd ra-interval msec 1000                   |
|                                  | ipv6 nd dad attempts 0                          |
|                                  | ipv6 nd managed-config-flag                     |
|                                  | ipv6 nd other-config-flag                       |
|                                  | ipv6 nd router-preference High                  |
|                                  | ipv6 dhcp relay destination 2001:192:168:136::1 |
|                                  | ipv6 dhcp relay source-interface Vlan51         |
|                                  | ipv6 dhcp relay trust                           |
|                                  | !                                               |
|                                  | interface Vlan92                                |
|                                  | description For APs                             |
|                                  | mac-address 0000.0c9f.ff39                      |
|                                  | ip address 10.92.1.1 255.255.255.240            |
|                                  | no ip redirects                                 |
|                                  | no lisp mobility liveness test                  |
|                                  | lisp mobility APVlan92-IPV4                     |
|                                  | !                                               |
|                                  | ip dhcp snooping vlan 51,92                     |

**Fabric Wireless Controller Configuration** 

```
Fabric Wireless Controller Configuration
This table shows only those configurations on the wireless controller that are
required to enable it for fabric operations. For complete configuration of a
wireless controller, refer to the Cisco Catalyst 9800 Wireless Controller
Configuration Guide.
wireless management interface Vlan224
wireless fabric control-plane default-control-plane
ip address 192.168.94.1 key some-key
wireless fabric name wireless-Campus 12-vnid 8190
                       control-plane-name default-control-plane
wireless fabric name APVlan92-IPV4 12-vnid 8189 13-vnid 4097
ip 10.92.1.1 255.255.255.0 control-plane-name default-control-plane
wireless profile fabric diy-psk profile
client-12-vnid 8190
description diy-psk profile
wireless profile fabric diy-dot1x profile
client-12-vnid 8190
description diy-dot1x profile
wireless profile fabric diy-open profile
client-12-vnid 8190
description diy-open profile
wlan diy-psk profile 17 diy-psk
security ft over-the-ds
security wpa psk set-key ascii 0 Cisco123
no security wpa akm dot1x
security wpa akm psk
no shutdown
wireless profile policy diy-psk profile
no central dhcp
no central switching
description diy-psk profile
dhcp-tlv-caching
exclusionlist timeout 180
fabric diy-psk_profile
http-tlv-caching
service-policy input platinum-up
service-policy output platinum
no shutdown
wlan diy-open profile 18 diy-open
radio policy dot11 24ghz
radio policy dot11 5ghz
no security wpa
no security wpa wpa2
no security wpa wpa2 ciphers aes
no security wpa akm dot1x
no shutdown
wireless profile policy diy-open profile
no central dhcp
no central switching
description diy-open profile
dhcp-tlv-caching
exclusionlist timeout 180
fabric diy-open profile <-- fabric wireless profile
http-tlv-caching
```

#### Fabric Wireless Controller Configuration

```
service-policy input platinum-up
service-policy output platinum
session-timeout 1800
no shutdown
wlan diy-dot1x profile 19 diy-dot1x
security ft over-the-ds
security dot1x authentication-list default
security pmf optional
no shutdown
wireless profile policy diy-dot1x profile
no central dhcp
no central switching
description diy-dot1x profile
dhcp-tlv-caching
exclusionlist timeout 180
fabric diy-dot1x profile
http-tlv-caching
service-policy input platinum-up
service-policy output platinum
no shutdown
wireless tag policy wireless-policy-tag-psk
 wlan diy-psk profile policy diy-psk profile
wireless tag policy wireless-policy-tag-open
 wlan diy-open_profile policy diy-open_profile
!
wireless tag policy wireless-policy-tag-dot1x
 wlan diy-dot1x profile policy diy-dot1x profile
```

### Verify the Fabric Enabled Wireless Configuration

wlc# show wireless fabric summary

You can verify the wireless fabric configurations using the show commands. This section provides the sample outputs for the show commands on the fabric wireless controller, control plane node and the fabric edge node in the topology shown Figure 4: Fabric-enabled Wireless Topology.

#### Show Commands on the Fabric Wireless Controller

| Fabric Status             | : Enable       | ed      |            |                  |               |           |
|---------------------------|----------------|---------|------------|------------------|---------------|-----------|
| Control-plane:<br>Name    |                | IP-ac   | ldress     | Кеу              |               | Status    |
| default-control-p         | lane           | 172.3   | 16.1.66    | a021544b825b420e |               | Up        |
| Fabric VNID Mappi<br>Name | ng:<br>L2-VNID | L3-VNID | IP Address | Subnet           | Control plane | name      |
| wireless-Campus           | 8190           | 0       | 0.0.0.0    |                  | default-cont  | rol-plane |
| APVlan92-IPV4             | 8189           | 4097    | 10.92.1.1  | 255.255.255.0    | default-cont  | rol-plane |

#### wlc# show fabric wlan summary

Number of Fabric wlan : 3

| WLAN | Profile Name      | SSID      | Status |
|------|-------------------|-----------|--------|
| 17   | diy-psk_profile   | diy-psk   | UP     |
| 18   | diy-open_profile  | diy-open  | UP     |
| 19   | diy-dot1x profile | diy-dot1x | UP     |

#### wlc# show fabric ap summary

| Number of Fabric AP : 4<br>fabric |       |    |            |          |                |           |  |
|-----------------------------------|-------|----|------------|----------|----------------|-----------|--|
| AP Name                           | Slots |    | AP Model   |          | Ethernet MAC   | Radio MAC |  |
| Location Cour                     | ntry  | ΙP | Address    | State    |                |           |  |
| AP0CD0.F894.6540                  | 2     |    | C9117AXI-B |          | 0cd0.f894.6540 |           |  |
| 0cd0.f897.f6c0 default location   |       | US | 192.16     | 8.156.11 | Registered     |           |  |
| AP24D7.9C8D.464C                  | 2     |    | C9120AXI-B |          | 24d7.9c8d.464c |           |  |
| 24d7.9cbf.3fa0 default location   |       | US | 192.16     | 8.156.15 | Registered     |           |  |
| 9115-ts325-9500H                  | 2     |    | C9115AXE-B |          | 7069.5a76.7a50 |           |  |
| 2c4f.5241.3540 Global/BLR/BL1/FL  | 1     | US | 192.16     | 8.156.14 | Registered     |           |  |
| 9115-ts340-katarxtr               | 2     |    | C9115AXI-B |          | 70f0.966c.a0f0 |           |  |
| a488.737f.0780 Global/BLR/BL1/FL2 | 2     | US | 192.16     | 8.156.13 | Registered     |           |  |

#### wlc# show wireless client summary

Number of Clients: 1

| MAC Address    | AP Name          | Type ID | State | Protocol | Method | Role  |
|----------------|------------------|---------|-------|----------|--------|-------|
| 4c34.889a.06be | AP0CD0.F894.6540 | WLAN 18 | Run   | 11ac     | None   | Local |

Number of Excluded Clients: 0

#### wlc# show wireless client mac-address 4c34.889a.06be details

Client MAC Address : 4c34.889a.06be Client MAC Type : Universally Administered Address Client DUID: NA Client IPv4 Address : 10.51.1.12 Client IPv6 Addresses : fe80::311d:6e13:9d40:9dab Client Username: N/A AP MAC Address : 0cd0.f897.f6c0 AP Name: APOCD0.F894.6540 AP slot : 1 Client State : Associated Policy Profile : diy-open profile Flex Profile : default-flex-profile Wireless LAN Id: 18 WLAN Profile Name: diy-open profile Wireless LAN Network Name (SSID): diy-open BSSID : Ocd0.f897.f6ce Connected For : 41 seconds Protocol : 802.11ac Channel : 140 Client IIF-ID : 0xa0000001 Association Id : 1 Authentication Algorithm : Open System Idle state timeout : N/A Session Timeout : 1800 sec (Remaining time: 1764 sec) Session Warning Time : Timer not running

```
Input Policy Name : None
Fabric status : Enabled <--- displays status of the fabric and other details
RLOC : 172.16.1.69
VNID : 8190
SGT : 0
Control plane name : default-control-plane
<snip output>
....
<snip output>
wlc#
```

#### Show Commands on the Fabric Edge Node where the AP Joins

```
fabricedge# show access-tunnel summary
Access Tunnels General Statistics:
 Number of AccessTunnel Data Tunnels
                                   = 2
Name
      RLOC IP(Source) AP IP(Destination) VRF ID Source Port Destination Port
                   ----- ------
____
     _____
Ac0
     172.16.1.69
                   192.168.156.15
                                  0
                                         N/A
                                                    4789
     172.16.1.69
                  192.168.156.11
                                  0
                                        N/A
                                                    4789
Ac1
Name IfId
                Uptime
Ac0 0x00000041 0 days, 00:10:24
Ac1 0x00000042 0 days, 00:03:24
fabricedge#
```

# Configuration Example for Embedded Wireless in a LISP VXLAN Fabric

The example configurations described below are for the colocated control plane and border node, and the fabric edge node shown in the Figure 5: LISP VXLAN Fabric with Embedded Wireless to enable embedded wireless controller. The colocated control plane and border node has an loopback IP address of 172.16.1.67. A fabric enabled AP (10.92.1.0/24) is connected to Fabric Edge 2 (Loopback IP address 172.16.1.69) and is on VLAN 92. The wireless client IP subnet is 10.51.1.0/24.

For information on installing the embedded wireless controller, refer to List item...

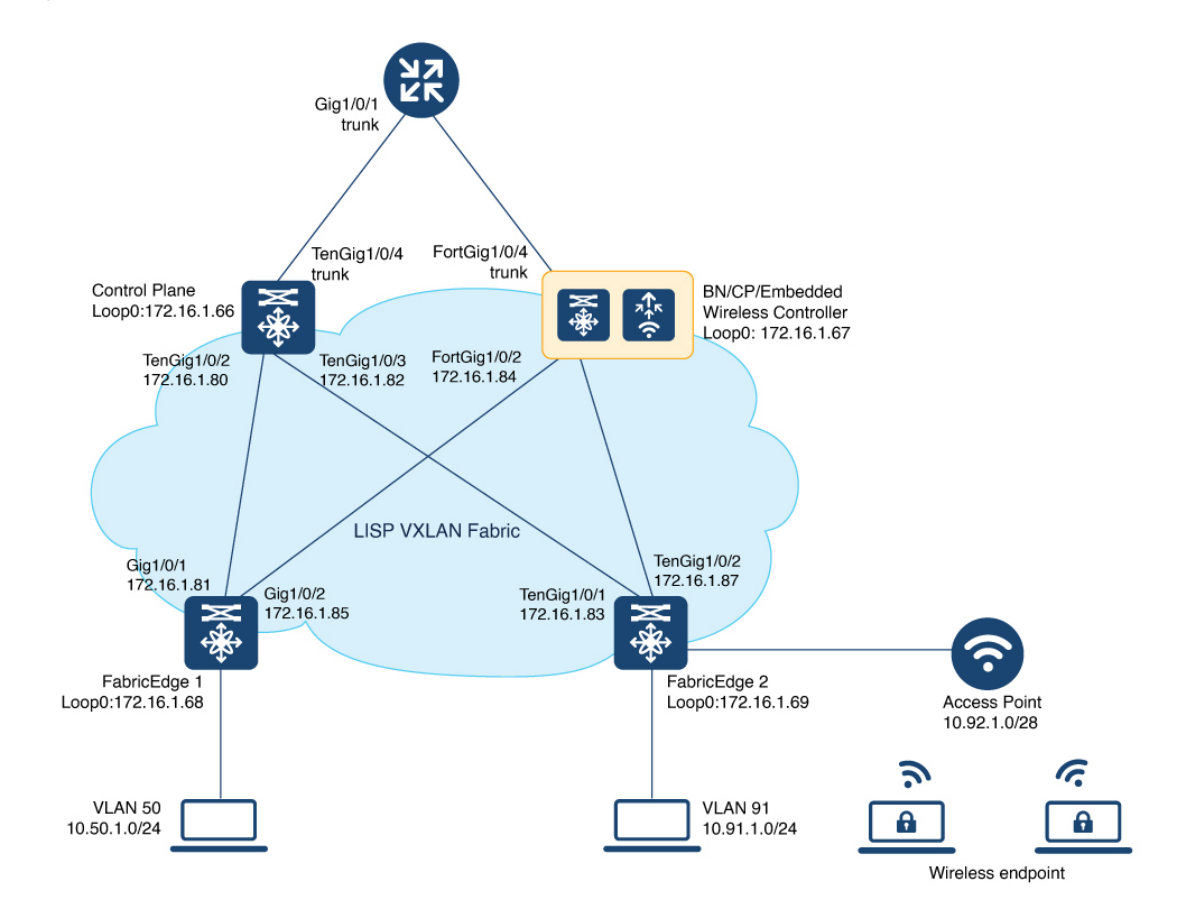

Figure 5: LISP VXLAN Fabric with Embedded Wireless

This table only shows the LISP configurations on the fabric nodes, which are required to enable wireless operations.

Before you proceed, ensure that the you have configured the fabric for a wired network. For the sample configurations, refer to *Configuration Example for Colocated Border and Control Plane Node* and *Configuration Example for Fabric Edge Node*.

| Control Plane, Border Node, and Embedded Wireless | Fabric Edge Node |
|---------------------------------------------------|------------------|
| Controller                                        |                  |
|                                                   |                  |

| Control Plane, Border Node, and Embedded Wireless<br>Controller | Fabric Edge Node                            |
|-----------------------------------------------------------------|---------------------------------------------|
| router lisp                                                     | router lisp                                 |
| locator-table default                                           | locator-table default                       |
| locator-set WLC                                                 | locator-set rloc set2                       |
| 172.16.1.67                                                     | IPv4-interface Loopback0 priority 10 weight |
| exit-locator-set                                                | 10                                          |
| !                                                               | exit-locator-set                            |
| locator-set rloc set                                            | !                                           |
| IPv4-interface Loopback0 priority 10 weight                     | locator default-set rloc set2               |
| 10                                                              | service ipv4                                |
| auto-discover-rlocs                                             | encapsulation vxlan                         |
| exit-locator-set                                                | itr map-resolver 172.16.1.67                |
| !                                                               | etr map-server 172.16.1.67 key some-key     |
| locator default-set rloc set                                    | etr map-server 172.16.1.67 proxy-reply      |
| service ipv4                                                    | etr                                         |
| encapsulation vxlan                                             | sgt distribution                            |
| itr map-resolver 172.16.1.67                                    | sgt                                         |
| etr map-server 172.16.1.67 key some-key                         | no map-cache away-eids send-map-request     |
| etr map-server 172.16.1.67 proxy-reply                          | use-petr 172.16.1.67                        |
| etr                                                             | proxy-itr 172.16.1.69                       |
| sgt distribution                                                | exit-service-ipv4                           |
| sgt                                                             | !                                           |
| no map-cache away-eids send-map-request                         | service ethernet                            |
| proxy-etr                                                       | itr map-resolver 172.16.1.67                |
| proxy-itr 172.16.1.67                                           | itr                                         |
| map-server                                                      | etr map-server 172.16.1.67 key some-key     |
| map-resolver                                                    | etr map-server 172.16.1.67 proxy-reply      |
| exit-service-ipv4                                               | etr                                         |
| !                                                               | exit-service-ethernet                       |
| service ethernet                                                | !                                           |
| map-cache-limit 65536                                           | instance-id 4097                            |
| itr map-resolver 172.16.1.67                                    | remote-rloc-probe on-route-change           |
| itr                                                             | dynamic-eid APVlan92-IPv4                   |
| etr map-server 172.16.1.67 key 7 some-key                       | database-mapping 10.92.1.0/24 locator-set   |
| etr map-server 172.16.1.67 proxy-reply                          | rloc_set2                                   |
| etr                                                             | exit-dynamic-eid                            |
| map-server                                                      |                                             |
| map-resolver                                                    | service ipv4                                |
| exit-service-ethernet                                           | eid-table default                           |
|                                                                 | exit-service-ipv4                           |
| Instance-1d 4097                                                | !                                           |
| convice inv                                                     |                                             |
| service ipv4                                                    | instance id 4000                            |
| $m_{2}$                                                         | remete-rlee-probe en-reute-shange           |
| map-cache 10.92.1.0/24 map-request                              | dunamia aid uiralaaa VN IDVA                |
| distance site-registrations                                     | database_mapping 10 51 1 0/24 locator_set   |
| man-gacha gito-registration                                     | rlog sot2                                   |
| map-cache site-registration                                     | ovit-dupamic-oid                            |
| exit-service-ipv4                                               |                                             |
| evit_instance_id                                                | ·                                           |
| I                                                               | eid-table wrf CLIENT VN                     |
| instance-id 4099                                                | map-cache 0.0.0/0 map-request               |
| remote-rloc-probe on-route-change                               | exit-service-inv4                           |
| service ipv4                                                    | I CUTC DCTATCC That                         |
| eid-table vrf CLIENT VN                                         | exit-instance-id                            |
| route-export site-registrations                                 |                                             |
| distance site-registrations 250                                 | instance-id 8190                            |
| map-cache site-registration                                     | remote-rloc-probe on-route-change           |
| exit-service-ipv4                                               | service ethernet                            |
| -<br>!                                                          | eid-table vlan 1023                         |

| Control Plane, Border Node, and Embedded Wireless | Fabric Edge Node                                   |
|---------------------------------------------------|----------------------------------------------------|
| Controller                                        |                                                    |
| exit-instance-id                                  | database-mapping mac locator-set rloc_set2         |
| map-server session passive-open WLC               | exit-service-ethernet                              |
| site site_uci<br>description man-server1          | !<br>evit-instance-id                              |
| authentication-key some-key                       |                                                    |
| eid-record instance-id 4097 10.92.1.0/24          | instance-id 8191                                   |
| accept-more-specifics                             | remote-rloc-probe on-route-change                  |
| eid-record instance-id 4099 10.51.1.0/24          | service ethernet                                   |
| accept-more-specifics                             | eid-table vlan 1024                                |
| eid-record instance-id 8190 any-mac               | database-mapping mac locator-set rloc_set2         |
| eid-record instance-id 8191 any-mac               |                                                    |
| exit-site                                         | exit-service-ethernet                              |
| !                                                 | !<br>ovit-instanco-id                              |
| ipv4 iocator reachability exclude-default         |                                                    |
| exit-router-lisp                                  | ·<br>ipv4 locator reachability minimum-mask-length |
| !!                                                | 32 proxy-etr-only                                  |
| wireless profile fabric diy open profile          | ipv4 source-locator Loopback0                      |
| client-12-vnid 8191                               | exit-router-lisp                                   |
| description diy_open_profile                      | snmp-server enable traps                           |
| wireless profile policy div open profile          | :<br>interface Vlan02                              |
| no central dhen                                   | description AP SVI                                 |
| no central switching                              | mac-address 0000.0c9f.fcae                         |
| description diy open profile                      | ip address 10.92.1.1 255.255.255.0                 |
| dhcp-tlv-caching                                  | ip helper-address 192.168.132.1                    |
| exclusionlist timeout 180                         | no ip redirects                                    |
| fabric diy_open_profile                           | no lisp mobility liveness test                     |
| http-tlv-caching                                  | lisp mobility APVlan92-IPv4                        |
| ip nbar protocol-discovery                        | ena                                                |
| service-policy output platinum                    | interface Vlan51                                   |
| no shutdown                                       | description Client SVI                             |
| wlan diy open profile 17 diy open                 | mac-address 0000.0c9f.fd96                         |
| no security ft adaptive                           | vrf forwarding CLIENT_VN                           |
| no security wpa                                   | ip address 10.51.1.1 255.255.255.0                 |
| no security wpa wpa2                              | ip helper-address 192.168.132.1                    |
| no security wpa wpa2 ciphers aes                  | no ip redirects                                    |
| no shutdown                                       | no iisp mobility mireless UN-IPVA                  |
|                                                   | end                                                |
|                                                   | ip dhcp snooping vlan 51,92                        |
| wireless management interface Loopback0           | !                                                  |
| wireless fabric                                   |                                                    |
| wireless fabric name APVlan92 12-vnid 8190        |                                                    |
| 13-vnid 409/ ip 10.92.1.0 255.255.255.0           |                                                    |
| control-plane-name default-control-plane          |                                                    |
| WITELESS TADITC HAME WITELESS-VN 12-VHID 0191     |                                                    |
| control-plane-name default-control-plane          |                                                    |
| wireless fabric control-plane                     |                                                    |
| default-control-plane                             |                                                    |
| ip address 1/2.10.1.0/ key U auth-key             |                                                    |
| interface Loopback1023                            |                                                    |
| description Loopback Border                       |                                                    |
| ip address 10.92.1.1 255.255.255.255              |                                                    |
| !                                                 |                                                    |
| interface Loopback1024                            |                                                    |
| description roobpack Border                       |                                                    |

г

| Control Plane, Border Node, and Embedded Wireless Controller                                                                                                    | Fabric Edge Node |
|----------------------------------------------------------------------------------------------------|------------------|
| <pre>vrf forwarding CLIENT_VN<br/>ip address 10.51.1.1 255.255.255.255<br/>!<br/>!<br/>router bgp 700<br/>bgp router-id interface Loopback0<br/>bgp log-neighbor-changes<br/>bgp graceful-restart<br/>!<br/>address-family ipv4<br/>bgp redistribute-internal<br/>bgp aggregate-timer 0<br/>network 10.92.1.1 mask 255.255.255.255<br/>exit-address-family<br/>!<br/>address-family ipv4 vrf CLIENT_VN<br/>bgp aggregate-timer 0<br/>network 10.51.1.1 mask 255.255.255.255<br/>exit-address-family</pre> |                  |
| 1                                                                                                    |                  |